お得意様各位

令和2年1月7日 株式会社 タテムラ システムサービス課 福生市牛浜104

### System-V 償却資産申告書・電子申告システム等の送付について

拝啓 時下ますますご清栄のこととお慶び申し上げます。平素は格別のお取引を賜り誠にあり がとうございます。

令和2年以降償却資産申告書プログラムが完成致しましたのでお届け致します。法人税申告書オ プションプログラム[200]追加別表の別表6(3)様式変更への対応も行いました。

また、電子申告システムにおきましては、

国税電子:法人税申告書追加オプションの特別償却付表1・付表3・付表9・付表20の変換対応、 及び別表6(3)の令和1年10月1日以後様式に対応しました。 地方税電子:償却資産申告書の元号対応等による更新に対応しました。

※令和2年1月6日以降、e-Taxソフトを必ず一度開いて更新を行って下さい。 ※確定申告関係の電子申告対応版は1月下旬~2月上旬に更新予定です。

つきましては同封の資料を参照の上、更新作業を行っていただきますようお願い申し上げます。 今後とも倍旧のお引き立ての程、宜しくお願い申し上げます。

敬具

### \_ 送付資料目次

※改正保守のご加入(未納含む)及びご注文にもとづき、以下の内容を同封しております。

#### 送付プログラム

・System-V 令和2年以降償却資産申告書・追加別表(オプション) CD-R 1枚 電子申告プログラム・電子申告環境設定 更新

※サーバーが複数台ある場合でも共通で使用できます。

### 取扱説明書

・http://www.ss.tatemura.com/ より確認できます。

#### 案内資料

| • | 同封物の解説及びバージョン一覧表 ・・・・・・・・・・・・・・・1        |
|---|------------------------------------------|
| • | [1000]プログラムの更新作業 ・・・・・・・・・・・・・・・・・・・・2~3 |
| • | 電子申告環境設定 インストール方法 ・・・・・・・・・・・・・・4~6      |
| • | 償却資産申告書プログラム 更新内容 ・・・・・・・・・・・・・・7        |
| • | 法人税申告書オプション[200]追加別表 更新内容 ・・・・・・・8       |
| • | 電子申告システム 更新内容 ・・・・・・・・・・・・・・・・・8         |
|   |                                          |

 — 送付内容のお問い合わせ先

 送付内容に関するお問い合わせにつきましては、サービス課までご連絡下さいますようお願いします。
 尚、保守にご加入のお客様はフリーダイヤルをご利用下さい。
 TEL 042-553-5311 (AM10:00~12:00 PM1:00~3:30)
 FAX 042-553-9901

# 同封物の解説 (System-V)

ご注文及び保守契約に合わせて、以下のCD-Rを同封しております。

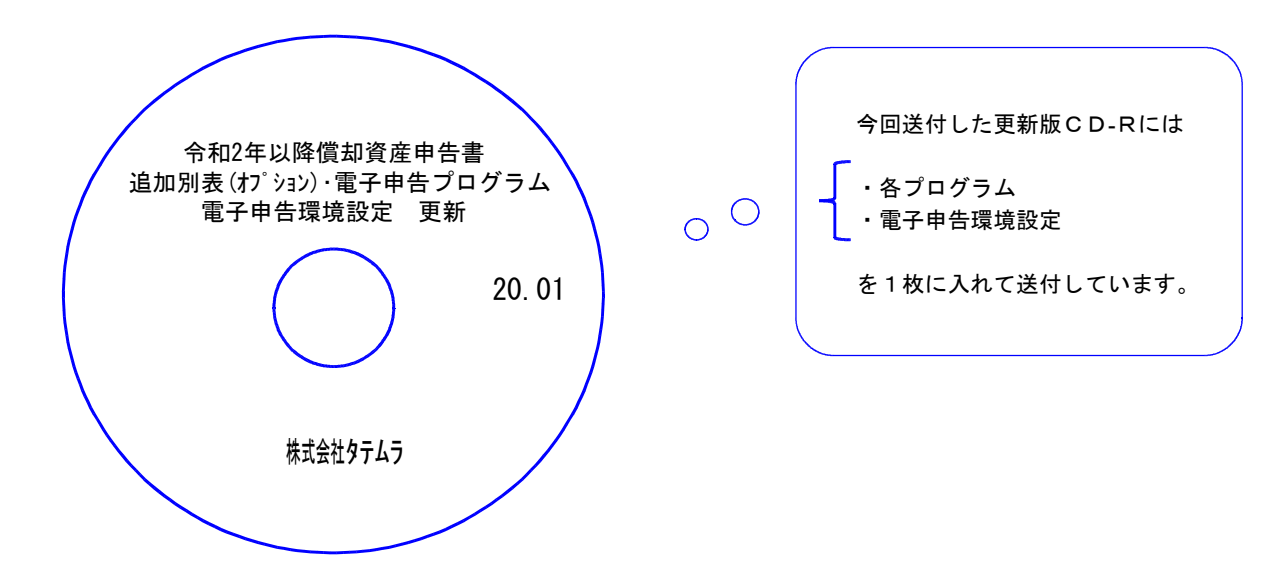

| No | ラ ベ ル 名                                                | 枚数 | 備考                                        |
|----|--------------------------------------------------------|----|-------------------------------------------|
| 1  | 令和2年以降償却資産申告書<br>追加別表 (オプション)・電子申告プログラム<br>電子申告環境設定 更新 | 1  | プログラムインストールCD-Rです。<br>契約プログラムのみインストールします。 |

●バージョンNo.一覧

下記のプログラムは F9(申告・個人・分析)の1頁目、 F10(データ変換)の1頁目に 表示します。

| PG番号 プログラム名 |                                  | HD-VER             | 備考                                                                                          |  |  |  |
|-------------|----------------------------------|--------------------|---------------------------------------------------------------------------------------------|--|--|--|
| 97          | GP年度更新                           | V-6.02             |                                                                                             |  |  |  |
| 110         | 法人税申告書<br>-オプション-<br>[2 O O]追加別表 | (V-6.02)<br>V-6.03 | 別表6(3) 令和1年10月1日以後終了事業年度様式<br>に対応しました。                                                      |  |  |  |
| 180         | 償却資産申告書                          | V-6.00             | 新元号令和への対応を行いました                                                                             |  |  |  |
| 880         | 電子申告                             | V-6.03             | 国税電子:令和2年1月6日のe-Tax更新に対応し、<br>特別償却の付表の変換・送信追加等を<br>行いました<br>地方税電子:償却資産申告書変換の新元号対応を<br>行いました |  |  |  |

※電子申告をご利用のコンピュータにおきましては、電子申告環境設定の インストールも行って下さい。

# [1000] プログラムの更新作業

### ● 操作方法

- ①「令和2年以降償却資産申告書~ 更新 20.01」と書かれているCD-Rを用意します。
- ② F10 データ変換のメニューを呼び出します。

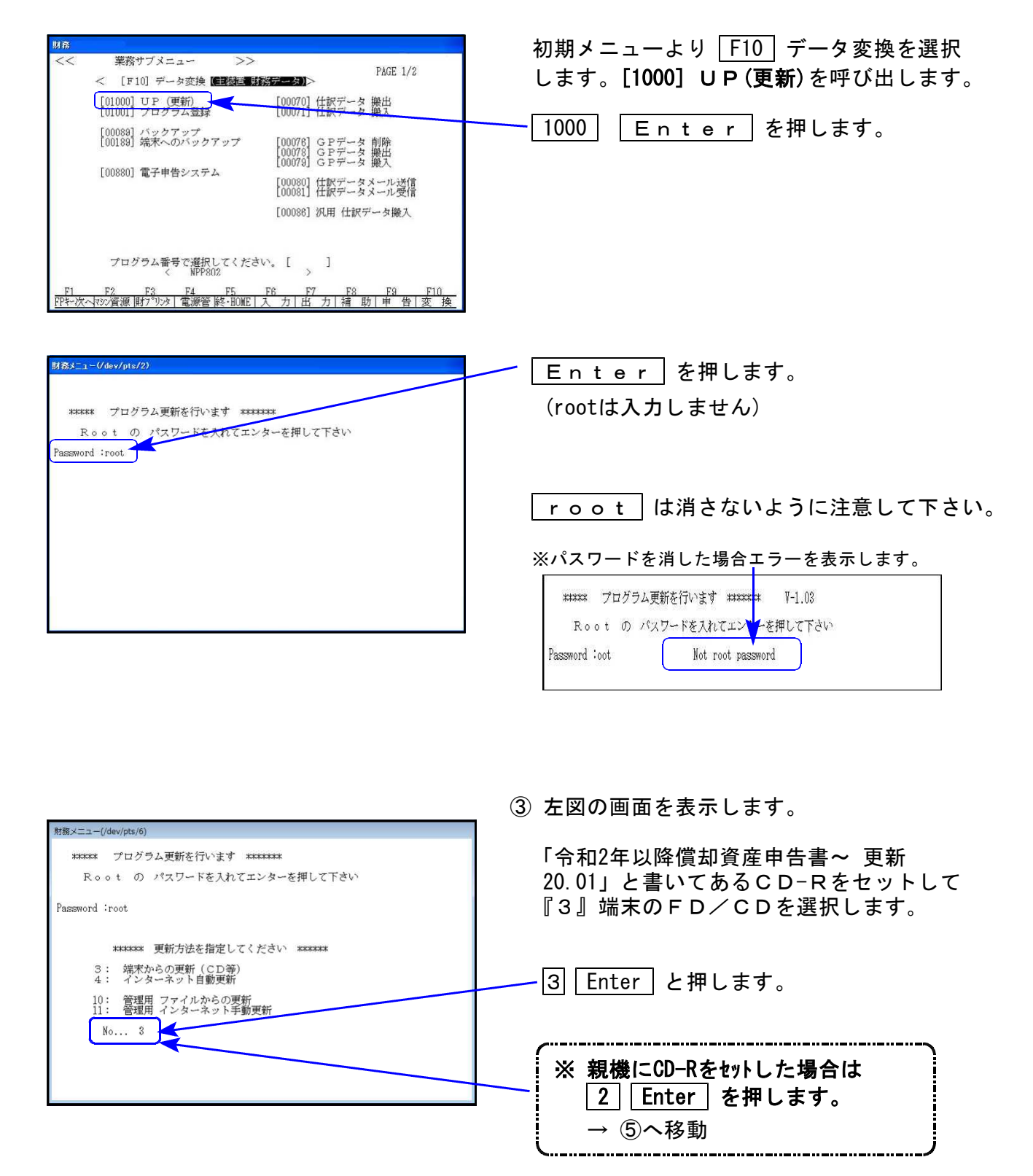

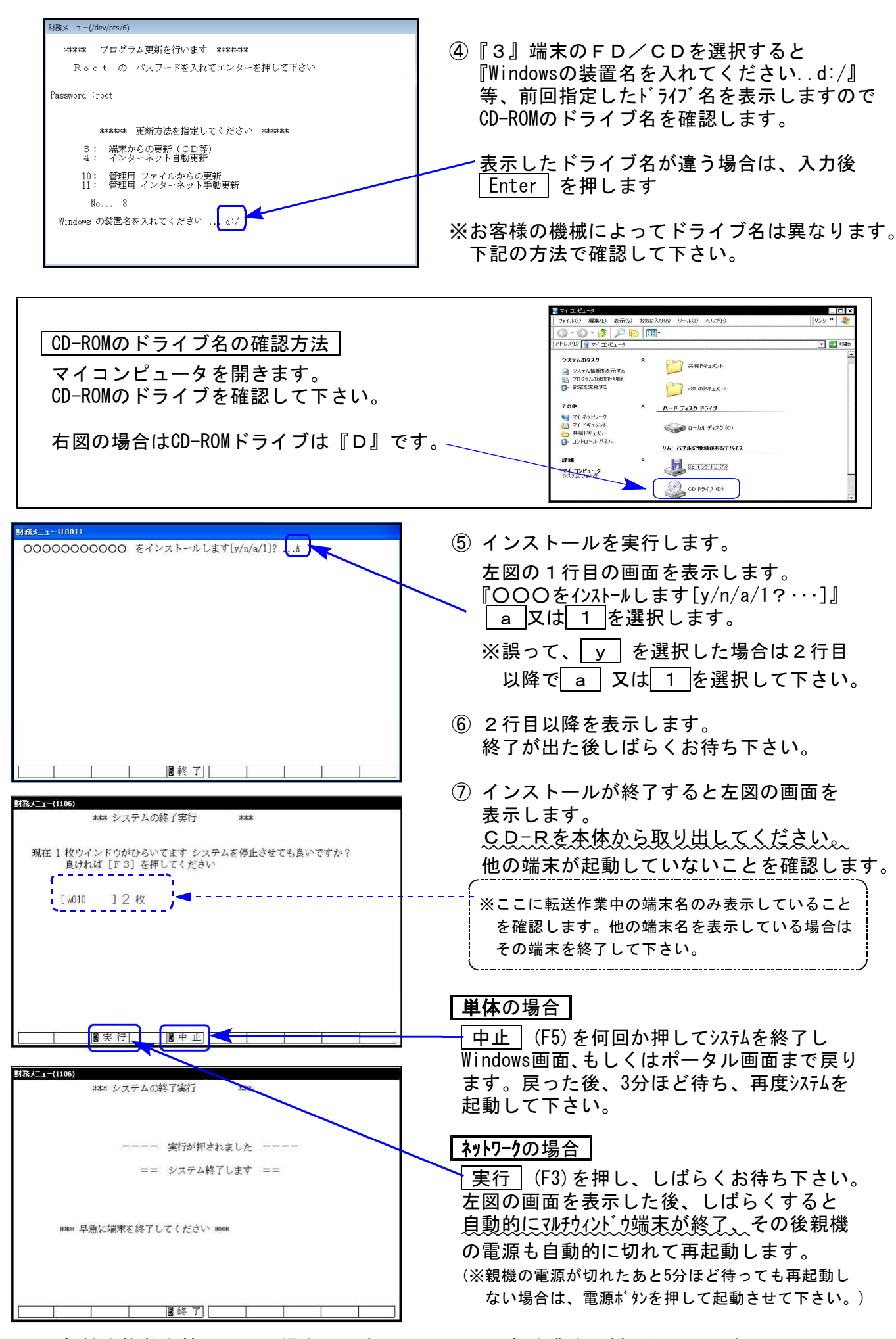

※親機を複数台持っている場合は、本CD-Rにて更新作業を同様に行って下さい。

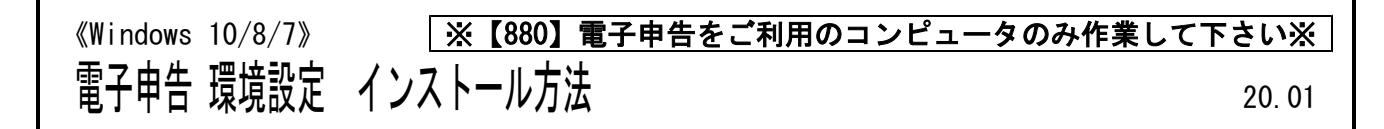

転送前の確認事項

●インストールを行う際は、全てのプログラムを終了して下さい。(マルチウィンドウ端末も 閉じて下さい。)

インストールは下記に沿って各端末機で行って下さい。

- 1. 今回送付した「令和2年以降償却資産申告書~更新 20.01」と書いてあるCD-Rを用意して 端末機にセットします。
- 2. PC(Windows7はコンピュータ)をダブルクリック→DVD RWドライブをダブルクリック します。

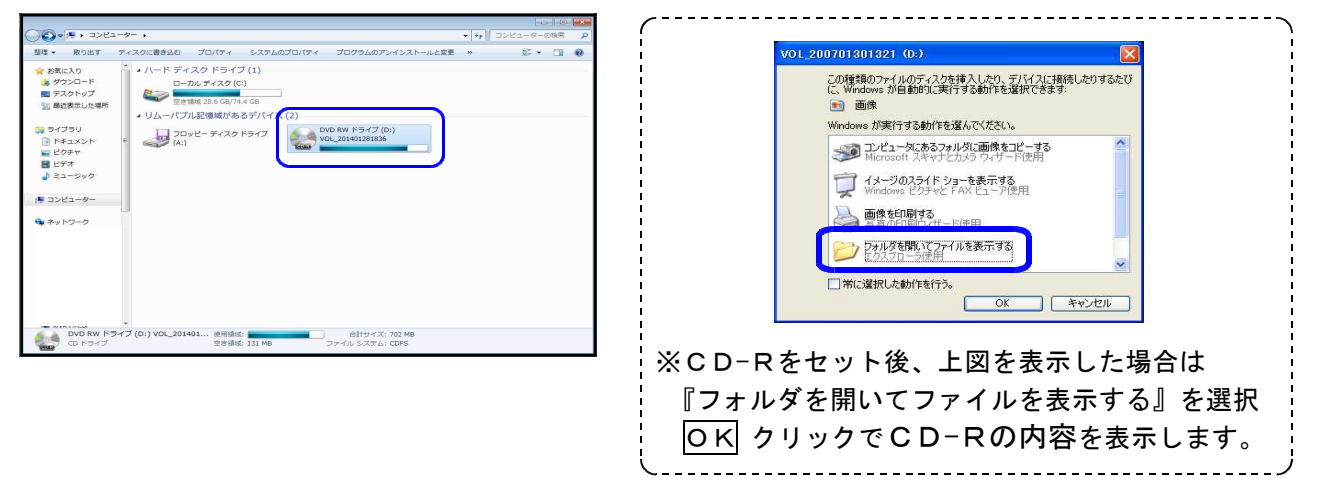

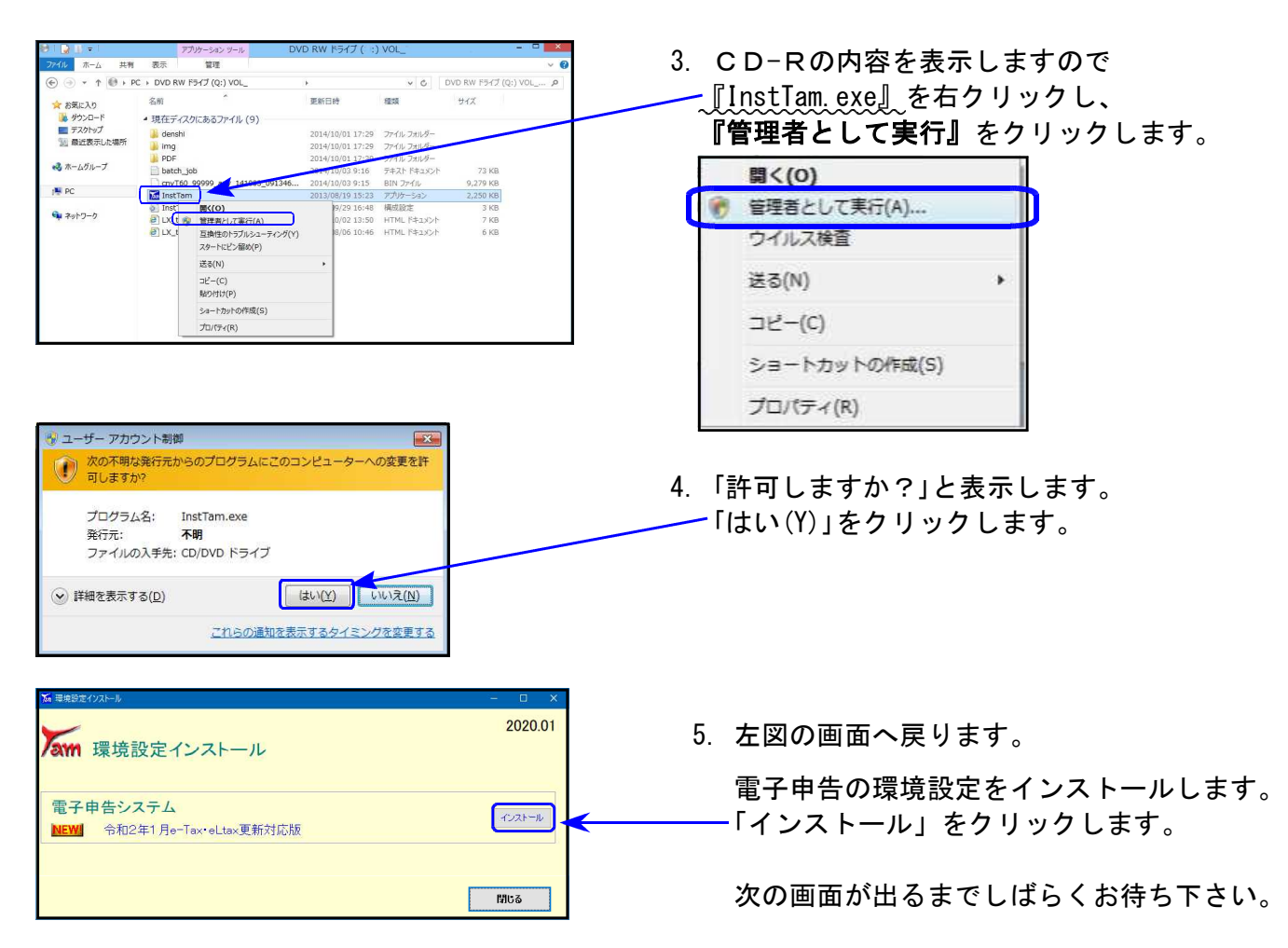

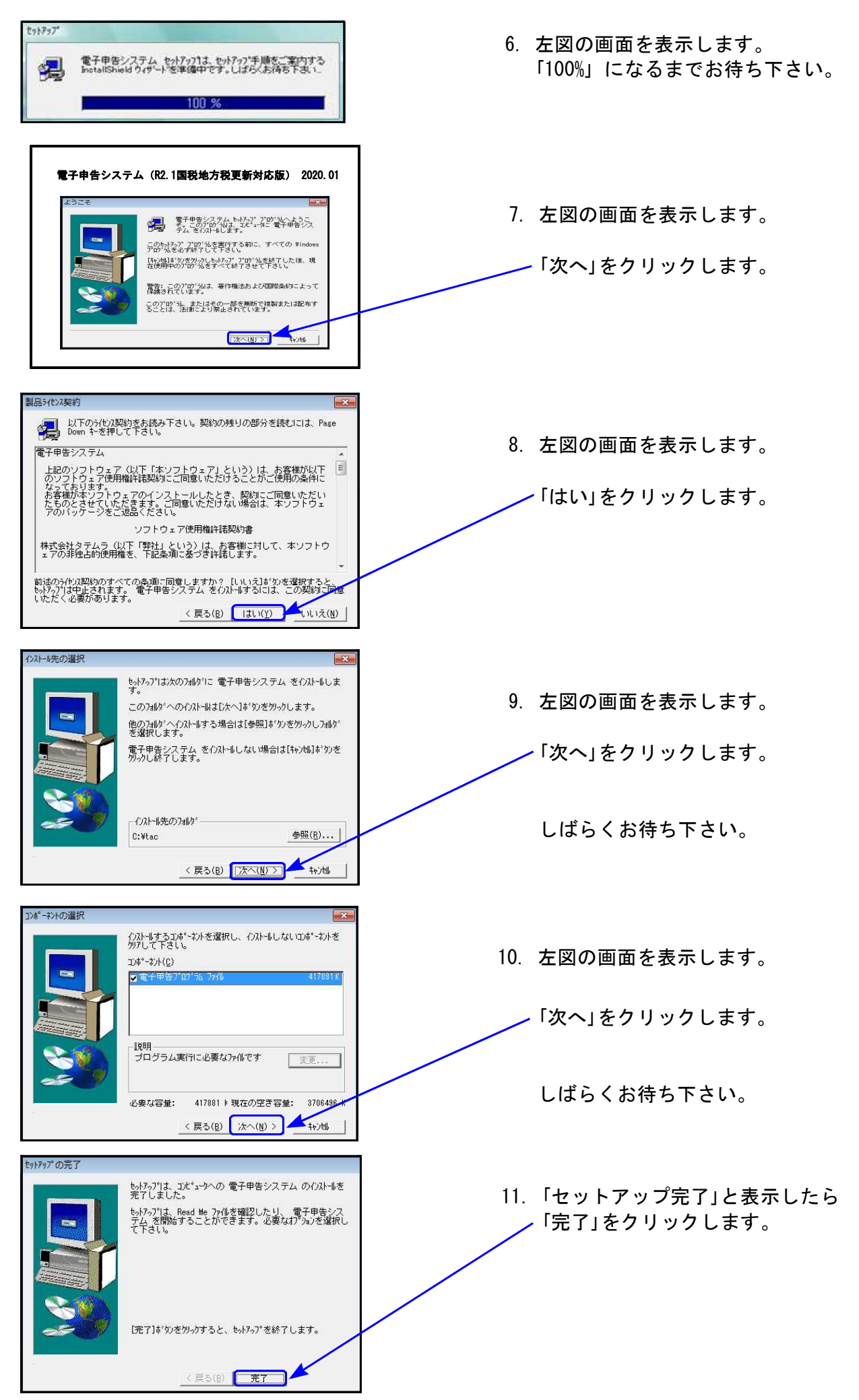

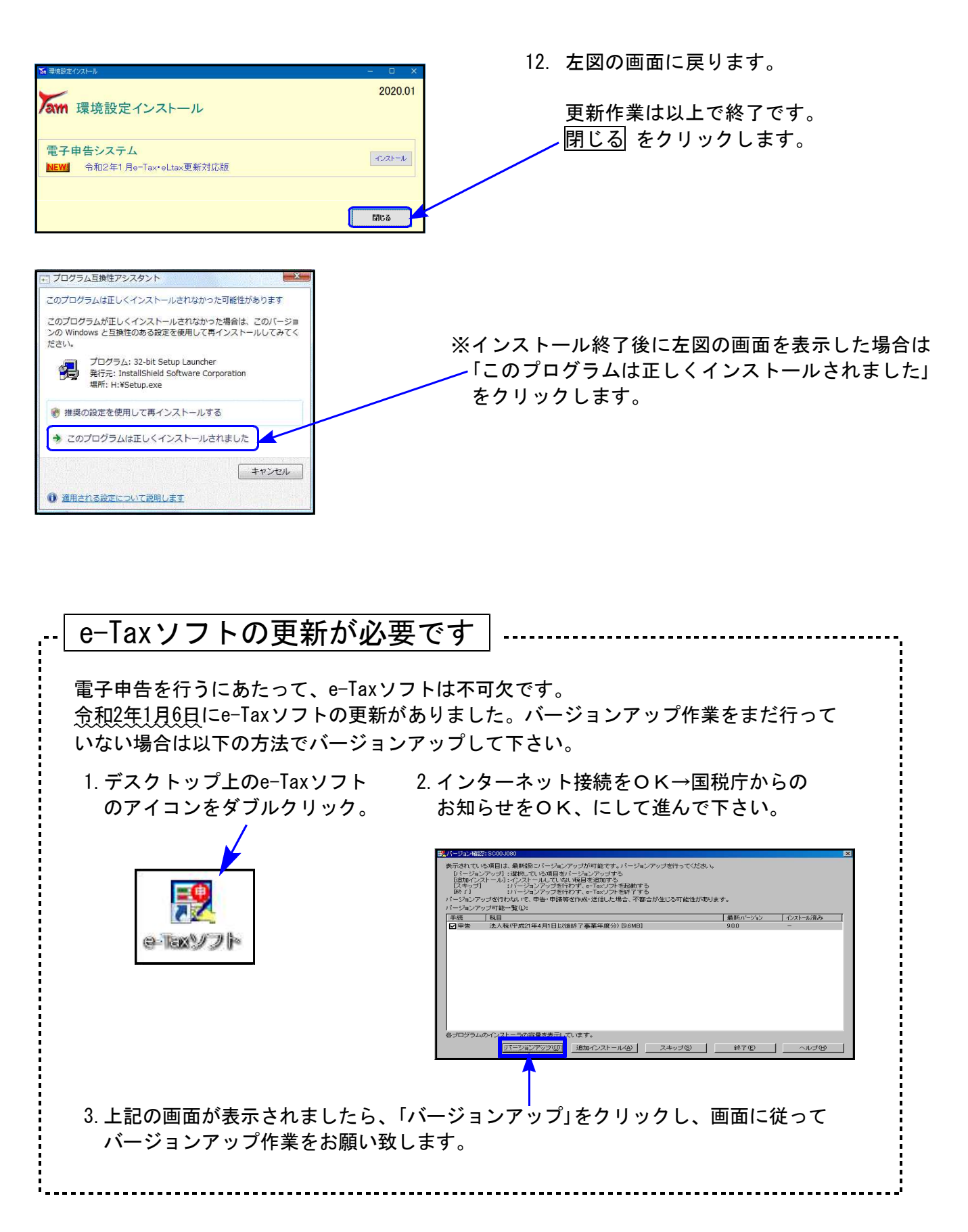

以上でインストール作業は終了です。

## [180]償却資産申告書プログラム 更新内容

- 新元号「令和」に対応しました。
- 資産の取得年月日が未来の日付だった場合の処理方法を変更しました。
   [全資産用]

今まで…申告年以降のデータを全てクリア(入力不可)

| 資 産 の 名 称 等 | 取得年月目           数量         年号 3.800           年号 4.400           年号 7.600           年号 7.600           年号 7.600           年 7.600 | 1<br>1<br>日<br>日<br>日<br>日<br>日<br>日<br>日<br>日<br>日<br>日<br>日<br>日<br>日<br>日<br>日<br>日<br>日<br>日 | イ<br>取得価額 | 耐用<br>年数 | ロ<br>減 価<br>残存率 | 前年評価額 | n<br>経 | 価 | 初 | 課税標<br>準特例<br>率 | 課税標準額 | 増加<br>1.新品<br>2.中古<br>3.移動<br>4.他 | 減<br>1.売却<br>2.除却<br>3.移動<br>4.他 | 少<br>1.全部<br>2.→部 | 増加・全<br>摘<br>摘要文字は増加・全<br>増加・全資産の挿展<br>(電子申告は全文字 |
|-------------|----------------------------------------------------------------------------------------------------|--------------------------------------------------------------------------------------------------|-----------|----------|-----------------|-------|--------|---|---|-----------------|-------|-----------------------------------|----------------------------------|-------------------|--------------------------------------------------|
| アスファルト舗装工事  | 年号: <u>5</u><br>1 2・1・2                                                                                                    | -                                                                                                |           |          |                 |       |        |   |   | /               |       |                                   |                                  |                   |                                                  |
|             |                                                                                                    |                                                                                                  |           |          |                 |       |        |   |   |                 |       |                                   |                                  |                   |                                                  |

- 今回の更新・・・元号違いによるデータ書き換え防止のため
  - データは残し、自動計算をストップするよう機能変更しました。 (<u>申告年</u>、減価残存率、価額、課税標準額 は計算されません ※手入力可)

← ※取得年月日が未来の日付だった場合※ ──

『申告年』は <u>空欄</u> 又は <u>正しい申告年</u> (例∶令和2/1/2取得=令和3) を入力して下さい。

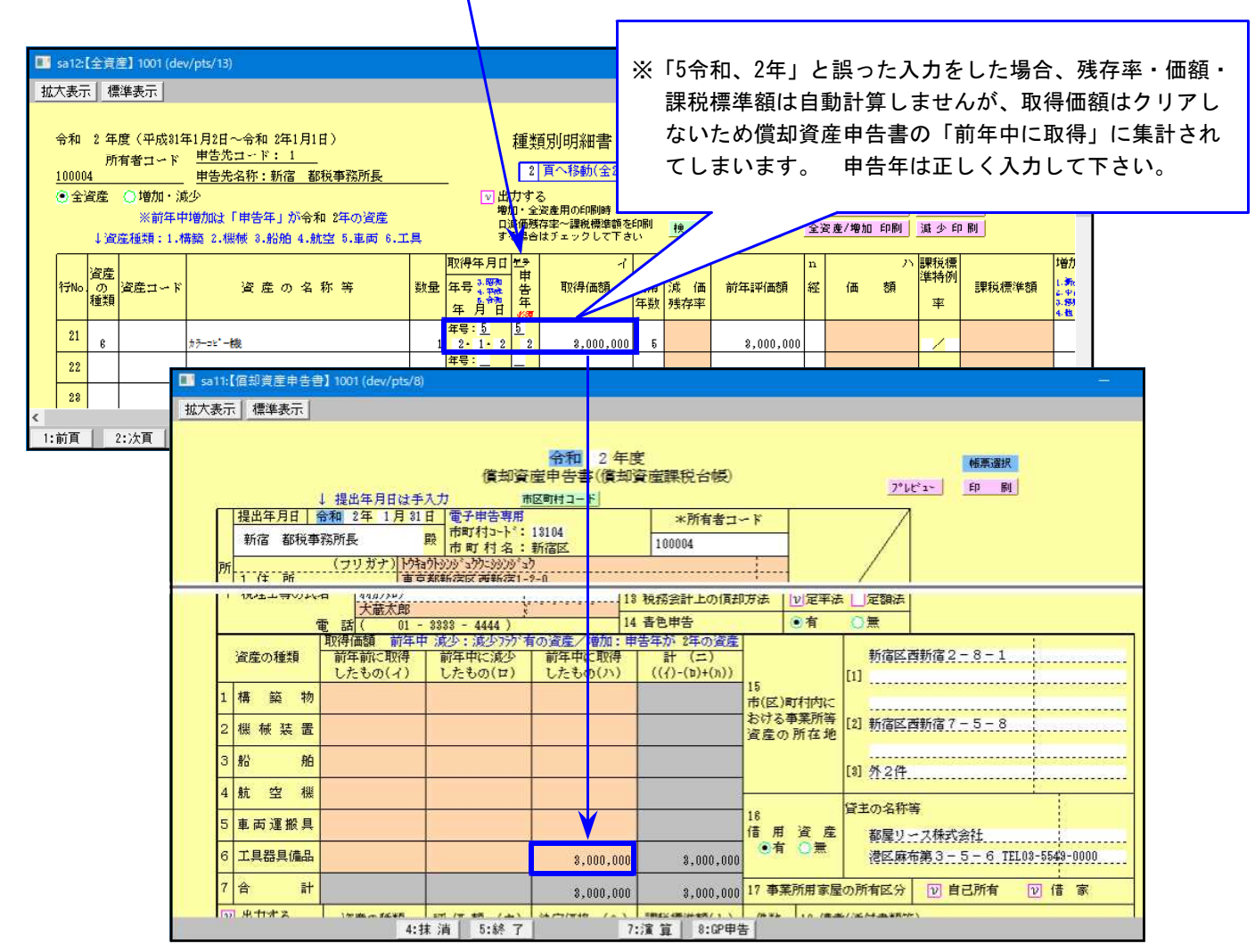

### 別表六(三)

令和1年10月1日以後終了事業年度様式に対応しました。

### 電子申告システム 更新内容

### 【国税】

令和2年1月6日のe-Tax更新に対応しました。

1. 「特別償却の付表」が送信対応となりましたので、[110]新法人税申告書オプションプログ ラム内の『特別償却の付表』もデータ変換して電子申告できるよう、機能追加しました。

| 区分         | 表番号及び別表名        | 区分 | 表番号及び別表名       | 区分        | 表番号及び別表名         | 区分        | 表番号及び別表名       |
|------------|-----------------|----|----------------|-----------|------------------|-----------|----------------|
| $\nearrow$ | 【特別控除】          |    |                | $\square$ | 【特別償却の付表】        | $\square$ | 【地方税申告書】       |
| 1          | [9631] 別表6-3付表1 | 1  | [9106] 別表10-6  | 1         | [9901] 特別償却の付表1  | 1         | [6005] 第6号 別表5 |
| 1          | [9068] 別表6-8    | 1  | [9145] 別表1 4-5 | 1         | [9903] 特別償却の付表3  |           |                |
| 1          | [9069] 別表6-9    | 1  | [9169] 別表16-9  | 1         | [9909] 特別償却の付表 9 |           |                |
| 1          | [9610] 別表6-10   |    |                | 1         | [9920] 特別償却の付表20 |           |                |
| 1          | [9611] 別表6-11   |    |                |           |                  |           |                |

2. 別表6(3)の令和1年10月1日以後終了事業年度様式の変換に対応しました。

|                                          | 💵 s423:【法人税送信用データ変換】 0142 (dev/j       | pts/15)                                                                                           |
|------------------------------------------|----------------------------------------|---------------------------------------------------------------------------------------------------|
|                                          | 拡大表示 縮小表示                              |                                                                                                   |
|                                          | 法人税申告関連のデータを電子申告<br>変換対象の表にチェックが付いてv   | ∲用のファイルに変換します。<br>ヽます。変換不要な表はチェックをは<br>■→                                                         |
| 別表6(3)にデータがある場合、<br>変換チェックは(R1.10.1以降)に、 | □ 還付先金融機関の変換をしない<br>法人税申告書 (* のついている表) | 、<br>、<br>はオプションです。)                                                                              |
| 付きます。                                    | <ul> <li></li></ul>                    | 別表 5-1付     別表       ツ 別表 5-2     別表       ワロままの1     別表                                          |
| R1.9.30以前様式で変換する場合<br>はチェックを付け替えて下さい。    | 2) 別表 2                                | 別式 0-1     別式       別表 6-2*     別式       別表 6(2の2)*     別式                                        |
|                                          | 別表 3-2<br>□ 別表 3-3                     | <ul> <li>別表 6-3*</li> <li>□ 別表</li> <li>□ 別表</li> <li>□ 別表</li> <li>□ 別表</li> <li>□ 別表</li> </ul> |
|                                          | 別表 4(一般)<br>辺 別表 4(簡易)                 | <ul> <li>別表 6-3付1*</li> <li>別表 6-4*</li> <li>別表 6-4*</li> <li>別表 0-2*</li> </ul>                  |
|                                          | 12 (別表 4 次葉)<br>12 別表 5-1              | <ul> <li>」 別表 0-8*</li> <li>」 別表 6-9*</li> <li>」 別表</li> </ul>                                    |

### 【地方税】

償却資産申告書の新元号「令和」に対応しました。

20.01